# CAT拾遗3

Alex / 2023-04-18 / free\_learner@163.com / learning-archive.org

更新于2023-09-25,主要是文字排版上的更新,内容基本保持不变。

如何在CAT12中使用自定义的组织概率图谱(Tissue Probability Maps,TPM)和DARTEL模板 进行分析。

### 一、背景

在CAT12的使用手册中提到,在分析儿童数据或者病人数据的时候,也许使用自定义的TPM和 DARTEL模板可能是更好的(我没有去查阅相关文献证据)。这里介绍如何在CAT12中使用自定 义的TPM和DARTEL模板分析数据,以下内容主要来自于CAT12使用手册49-53页,我这里测试 的CAT12版本是12.8.1(r2043)、SPM12版本是7771。

#### 二、使用CerebroMatic Toolbox生成TPM和DARTEL模板

1. CerebroMatic Toolbox可以生成与当前样本年龄和性别匹配的TPM和DARTEL模板,生成的 原理是在一个大样本数据中(N=1914,年龄范围:13个月-75岁),构建TPM/DARTEL模板 与年龄、性别的回归模型。更多细节请参考:

Wilke, M., Altaye, M., Holland, S. K., & CMIND Authorship Consortium. (2017). CerebroMatic: a versatile toolbox for spline-based MRI template creation. *Frontiers in computational neuroscience*, 11, 5.

Wilke, M. (2018). A spline-based regression parameter set for creating customized DARTEL MRI brain templates from infancy to old age. *Data in brief*, 16, 959-966.

- 下载CerebroMatic Toolbox(v1.5)和ARESLab Toolbox(v1.13),将CerebroMatic Toolbox放到SPM12的toolbox目录下,将ARESLab Toolbox添加到Matlab路径里。对于 CerebroMatic Toolbox除了工具包本身,还需要下载回归参数集,其中 com\_parameters\_affine 和 com\_parameters\_unified-segmentation 是用于生成TPM的, 而 com\_parameters\_DARTEL 用于生成DARTEL/SHOOT模板。这些参数集文件夹可以放在任 何路径下。
- 3. 打开SPM12,在菜单界面的toolbox选项下找到com,在弹出的界面下选择Generate templates,然后选择回归参数集文件夹下的 mw\_com\_info.mat 文件。我这里选择的是 com\_parameters\_unified-segmentation;在弹出的Predictors for Age文本框里输入当前样 本被试的年龄,格式是 1\*n (比如,200 300 400 500),单位是月,也可以先把年龄信息 存放在一个Matlab变量中,这里直接输入变量名称即可;在弹出的Predictors for Gender文本

框中输入性别信息,其中1表示male,0表示female,输入格式和方法与年龄一样;接着在弹出Predictors for FieldStrength文本框中输入磁共振场强信息,我这里是3(T);最后会弹出是否要生成T1图像的选项,这个图像用处不大,选No即可。运行一段时间后,在当前目录生成名为 mw\_com\_prior\_Age\_\*.nii 文件,其中 \* 表示输入被试的平均年龄,这个文件即为包含6个组织类别的TPM文件(如下图所示)。

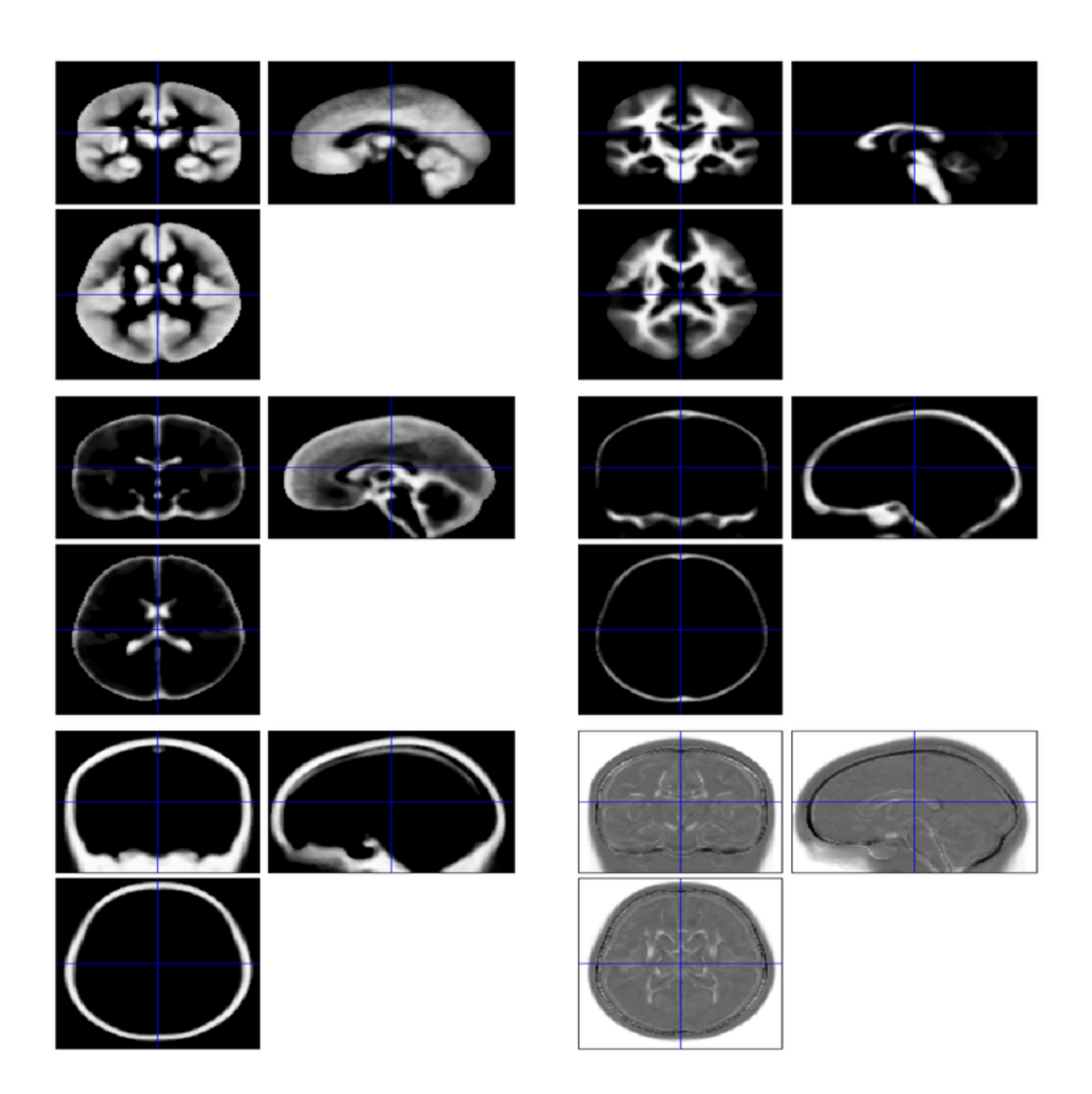

 4. 按照生成TPM的步骤生成DARTEL模板,只是在选择回归参数集的时候选择 com\_parameters\_DARTEL 文件夹。运行一段时间后,在当前目录生成名为 mw\_com\_Template\_[1-6]\_Age\_\*.nii 文件,其中 [1-6] 表示6次迭代得到的DARTEL模板, \*表示输入被试的平均年龄(如下图所示)。

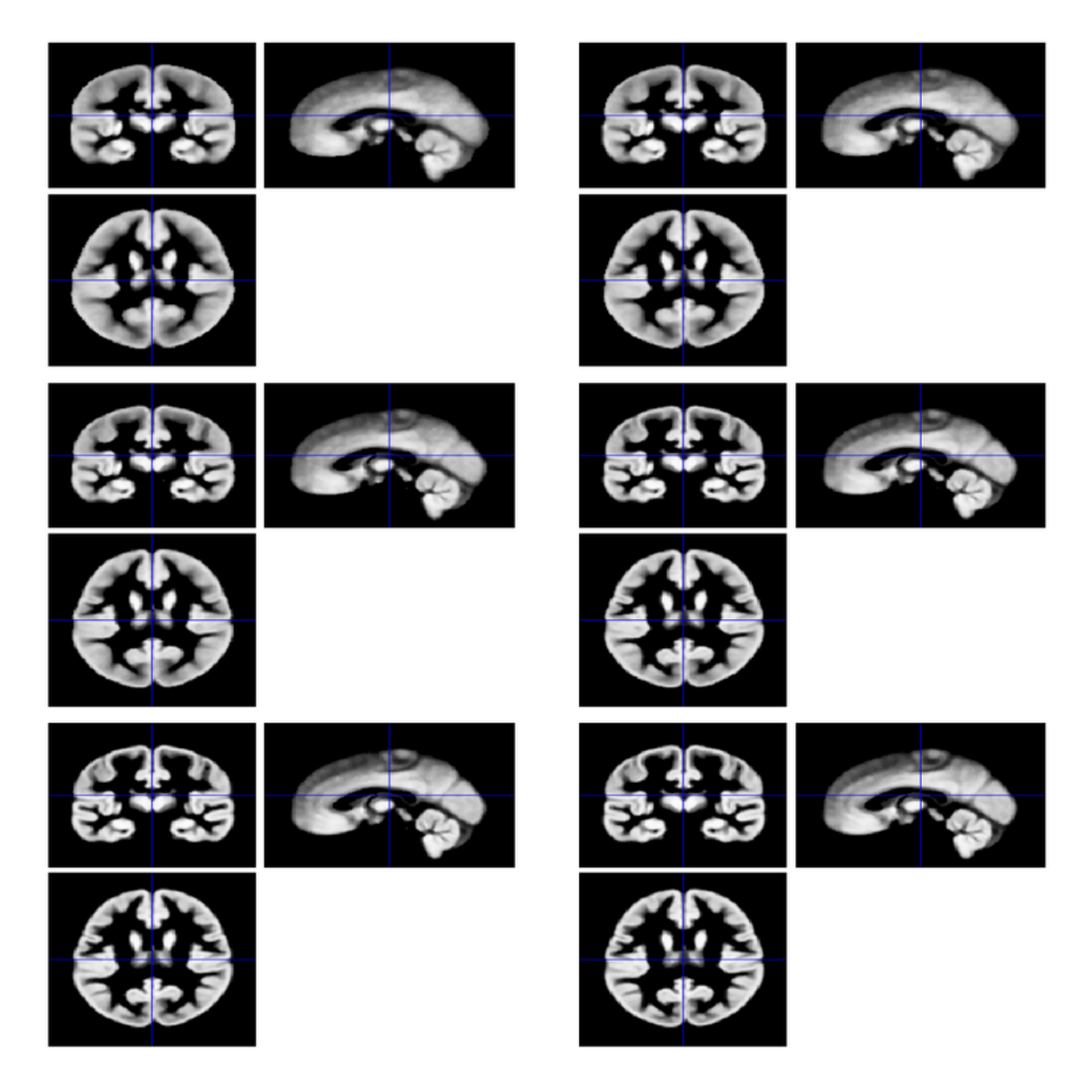

5. 在CAT12的Segment模块下,将Options for initial SPM12 affine registration下的Tissue Probability Map修改为第3步得到的TPM文件;将Extended Options for CAT12 segmentation 下的Spatial Registration设置为Dartel Registration(默认是Shooting Registration),并将默 认Dartel Template替换为第4步生成的DARTEL模板文件。

## 三、使用Template-O-Matic Toolbox生成TPM

 除了使用CerebroMatic Toolbox,也可以使用Template-O-Matic Toolbox(以下简称TOM8) 生成年龄、性别匹配的TPM。TOM8相比于CerebroMatic Toolbox,被试年龄范围更窄 (N=394,年龄范围5-18岁),使用的回归模型也更简单,但是总体思路是一致的。更多细 节请参考: Wilke, M., Holland, S. K., Altaye, M., & Gaser, C. (2008). Template-O-Matic: a toolbox for creating customized pediatric templates. *Neuroimage*, 41(3), 903-913.

- 2. 下载TOM8(v12)和回归参数集(TOM\_NIH\_IXI\_spm8 ),并将TOM8放到SPM12的toolbox 目录下。
- 3. 打开TOM8,在Select TOM.mat处选择回归参数文件夹下的TOM.mat文件,在Write priors/template as single file or multiple files处选择Priors for SPM8/VBM8 new segment, 在Select template creation method处选择Matched pairs approach,在Age和Use gender information处添加年龄和性别信息。最终生成的TPM如下图所示:

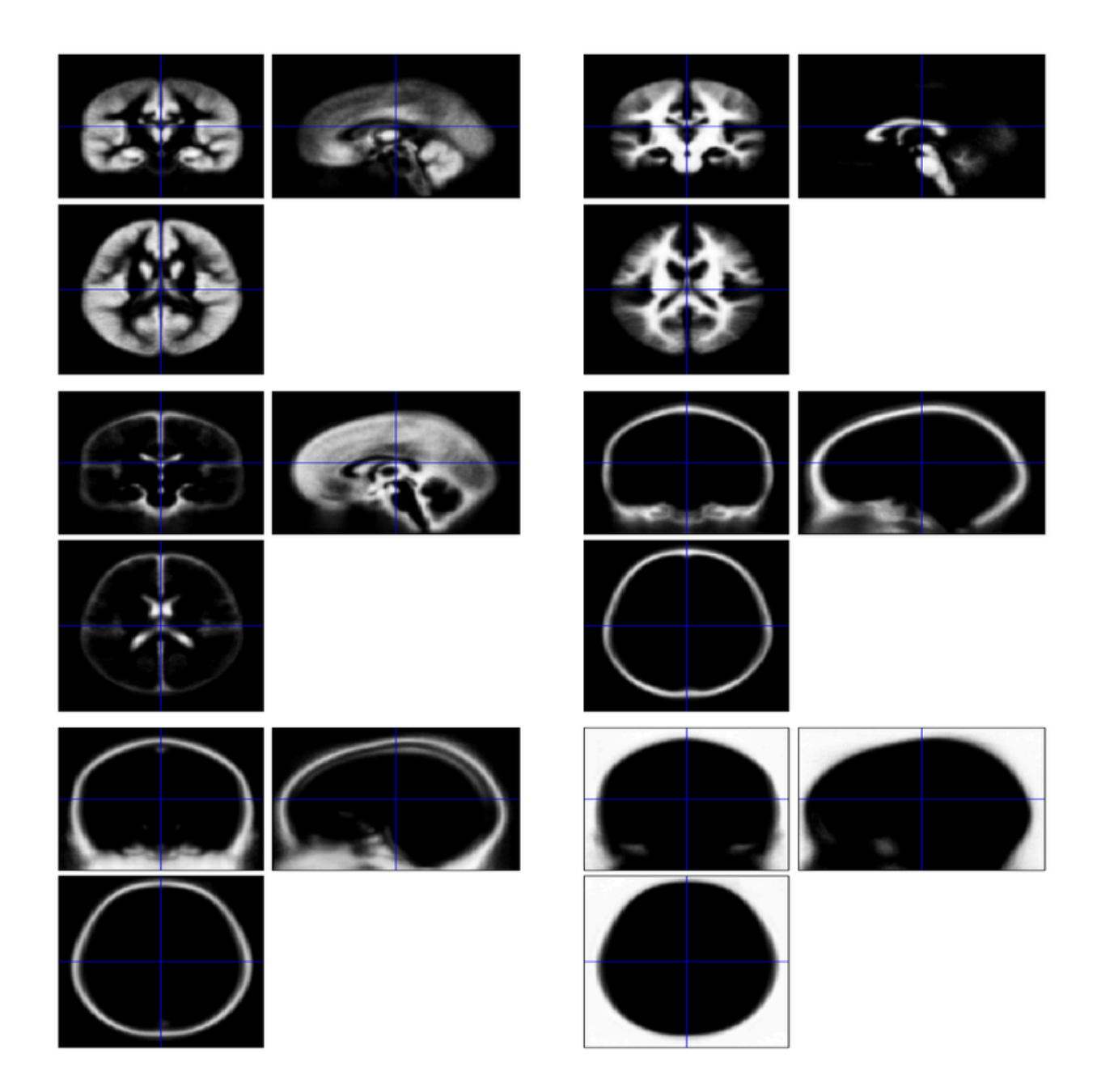

4. 在CAT12中的使用方法和使用CerebroMatic Toolbox生成的TPM相同。

#### 四、根据当前样本生成DARTEL模板

- 1. 在CAT12的Segment模块下,将Writing Options下Grey Matter和White Matter的DARTEL export选项都选择为affine,这样会生成名为 rp1\*\_affine.nii 和 rp2\*\_affine.nii 的文 件,表示灰白质概率图谱仿射配准到SPM12默认的TPM后的文件。
- 2. 打开SPM12的菜单界面下的Batch,选择SPM -> Tools -> Dartel Tools -> Run Dartel (create Templates),在Images处选择第一步生成的仿射变换后的灰质和白质概率文件,其他选项保 持不变即可。运行一段时间后,会生成名为 Template\_[0-6].nii 的文件,表示不同迭代次 数的DARTEL模板,以及名为 u\_rp\*\_affine\_Template.nii 的文件,表示个体与模板配准产 生的流场 (flow field)。生成的模板文件如下图所示:

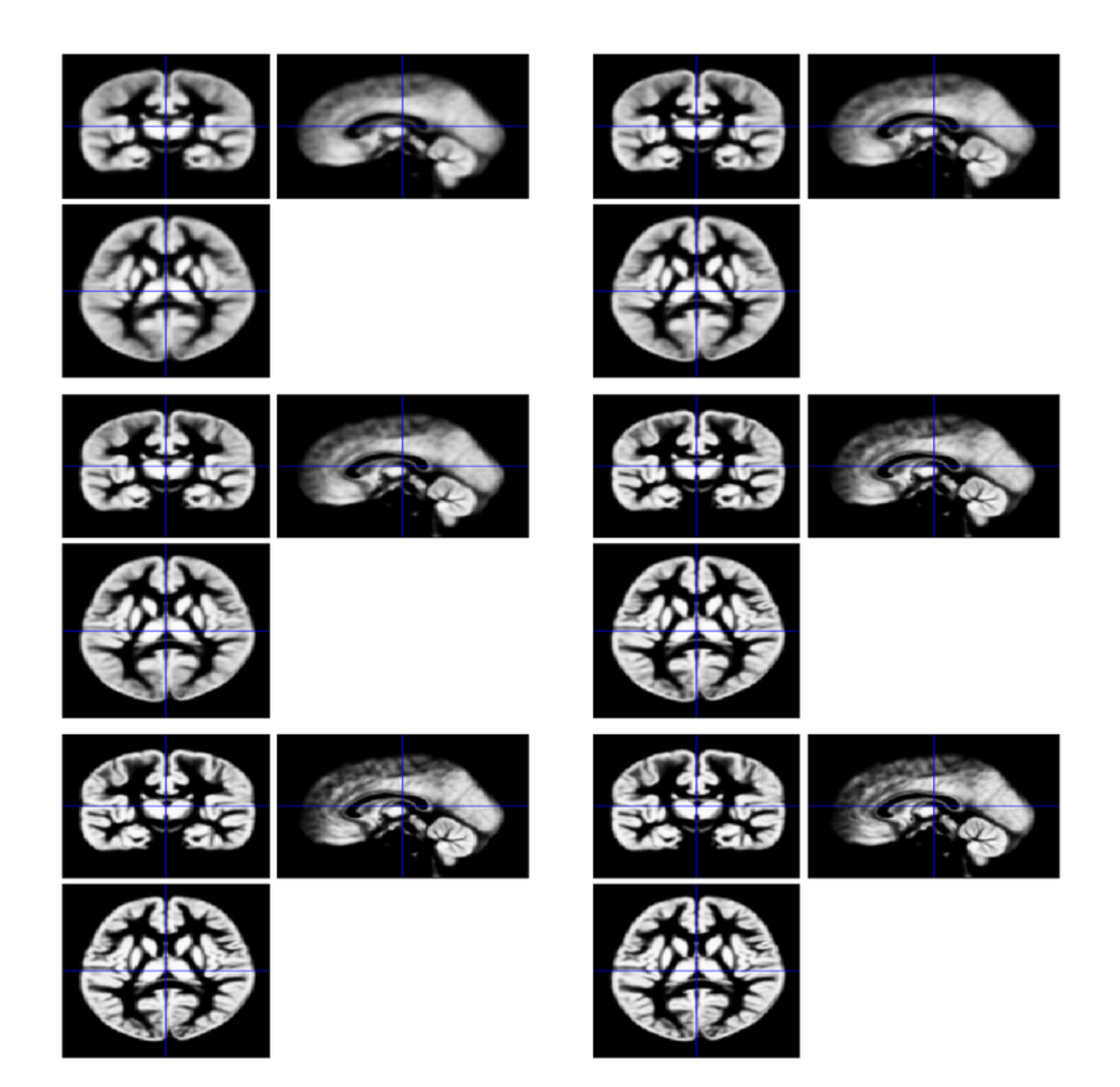

3. 在SPM12的Batch界面下,选择SPM -> Tools -> Dartel Tools -> Normalise to MNI space, 在DARTEL Template处选择第2步生成的 Template\_6.nii 文件,在Select according to处选 择Many Subjects,在Flow fields处选择所有被试的流场文件

(u\_rp\*\_affine\_Template.nii),在Images处选择所有被试的仿射变换后的灰白质图像 (rp\*\_affine.nii),在Preserve处选择Preserve Amount,在Gaussian FWHM处设置平 滑度(假设采用默认的8mm),在Voxel sizes和Bounding box处设置图像分辨率和图像边界 大小(默认情况下和模板一致)。这一步的目的是将生成的DARTEL模板仿射配准到SPM12 默认的TPM(使模板尽可能接近MNI空间),生成 Template\_6\_2mni.mat 文件;将仿射变换 后的灰白质图像转换到DARTEL模板空间,并保持个体空间体积不变;对转换后的图像进行 空间平滑,最终生成的文件为 smwrp\*\_affine.nii,这些文件用于后续统计分析。